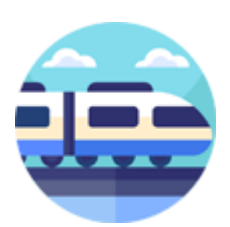

## TrainSound Pro

Versie 1.0.0.0

## Voorwoord:

Het programma *TrainSound Pro* kan stations-omroep-berichten en/of omgevingen geluidsfragmenten laten horen via de luidsprekers van uw PC of Laptop.

*TrainSound Pro* is een Java applicatie en maakt gebruik van Java versie 21.0.5. Voor andere platforms is er een Executabel Java Jar bestand beschikbaar.

| 💩 TrainSound Pro - Versie 1.0.0.0              |                             | – 🗆 X            |
|------------------------------------------------|-----------------------------|------------------|
| Programma Opties Help                          |                             |                  |
| Geluidsfragment.                               | Afspeellijst.               |                  |
| Geluidsfragment.                               | Afspeellijst                | Geluidsfragment. |
|                                                |                             | Afspeellijst.    |
| Afspelen Stop X Select                         | 🗘 Wissen 🕨 Start 📕 Beëindig | Spen Opstaan     |
| Uw gebruikers Licentie loopt af over 31 dagen. |                             |                  |

De Java JRE versie 21.0.5 Installer kunt u hier <u>downloaden</u> en eenmalig installeren.

Hoe u de Java JRE moet installeren voor Windows lees u <u>hier</u>. Hoe u de Java JRE moet installeren voor Linux lees u <u>hier</u>.

| TrainSound Pro - Versie 1.0.0.0 Programma Opties Help              |                                                                                   | – 🗆 X                                |  |
|--------------------------------------------------------------------|-----------------------------------------------------------------------------------|--------------------------------------|--|
| Geluidsfragment.                                                   | Afspeellijst.                                                                     |                                      |  |
|                                                                    |                                                                                   | Geluidsfragment.                     |  |
|                                                                    |                                                                                   |                                      |  |
|                                                                    |                                                                                   | Tijdsduur.                           |  |
|                                                                    |                                                                                   |                                      |  |
|                                                                    |                                                                                   |                                      |  |
|                                                                    |                                                                                   | ×                                    |  |
|                                                                    | De Map met uw geluidsfragmenten zijn nog                                          | niet gedevieerd!                     |  |
|                                                                    | Klik menu optie "Programma" > "Locatie G<br>En kies uw map met geluidsfragmenten. | eluidsfragmenten".<br>uzen invoeren. |  |
|                                                                    | ок                                                                                | Pauzen in seconden.                  |  |
|                                                                    |                                                                                   | 1 Keren herhalen (0 is oneindig).    |  |
|                                                                    |                                                                                   | Volume regeling. Mute.               |  |
|                                                                    |                                                                                   |                                      |  |
|                                                                    |                                                                                   |                                      |  |
|                                                                    |                                                                                   |                                      |  |
|                                                                    | <u> </u>                                                                          | Afspeellijst.                        |  |
| Afspelen Stop X Select                                             | 🗘 Wissen 🕨 Start 🔳 Beëindig                                                       | Open Opslaan                         |  |
| 🚺 Uw gebruikers Licentie loopt af over 31 dagen. 🔠 Datum 16-03-202 |                                                                                   |                                      |  |

Als u *TrainSound Pro* voor de eerste keer opstart verschijnt het volgende venster.

En moet u eerst de Map invoeren waarin u uw omroep en/of omgevingen geluidsfragmenten (\*.wav) in bewaard.

Klik hiervoor vervolgens in het Hoofdmenu op "Programma" en kies vervolgens de optie "Locatie

*Geluidsfragmenten"* en kies de map waarin u de geluidsfragmenten hebt opgeslagen.

| TrainSound Pro - Versie 1.0.0.0 |                        |                             |          |                  | _                    |             | ×     |
|---------------------------------|------------------------|-----------------------------|----------|------------------|----------------------|-------------|-------|
| Programma Opties Help           |                        |                             |          |                  |                      |             |       |
| Geluidsfragment.                |                        | Afspeellijst.               |          |                  |                      |             |       |
|                                 |                        |                             |          | Geluidsfragment. |                      |             |       |
|                                 |                        |                             |          |                  |                      |             |       |
|                                 | 🛓 Geluidsfrag          | menten Map                  |          | ×                |                      |             |       |
|                                 | Look <u>i</u> n: 📑 I   | Modelspoor                  | •        |                  |                      |             |       |
|                                 | 📑 AnyRail              |                             |          |                  |                      |             |       |
|                                 | Document               | en                          |          |                  |                      |             |       |
|                                 | PDF                    |                             |          |                  |                      |             |       |
|                                 | Railroad_9             | Sound                       |          |                  |                      |             |       |
|                                 |                        |                             |          |                  | ivoeren.             |             |       |
|                                 |                        |                             |          |                  | in seconden.         |             |       |
|                                 | Folder <u>n</u> ame:   | Z:\Modelspoor\Railroad_Sour | nd       |                  | verhalen (0 is oneir | idig).      |       |
|                                 | Files of <u>Type</u> : |                             |          | •                | regeling.            | Mute.       |       |
|                                 |                        |                             |          | Open Cancel      |                      | <b>u(</b> × |       |
|                                 |                        |                             |          |                  |                      |             |       |
|                                 |                        |                             |          | Afsp             | eellijst.            |             |       |
| Afspelen Stop                   | 🗙 Select               | 🗘 Wissen 🕨 Start            | Beëindig | 📑 Open           | Dpslaan              |             |       |
| 🚺 Kies uw geluidsfragmenten n   | nap.                   |                             |          |                  | 📰 Datu               | m 16-03     | -2025 |

Een kleine opmerking, *TrainSound Pro* kan alleen overweg met geluidsfragmenten in het formaat WAV. MP3 of andere formaten geluidsfragmenten worden niet geladen in *TrainSound Pro*.

## Programma menu:

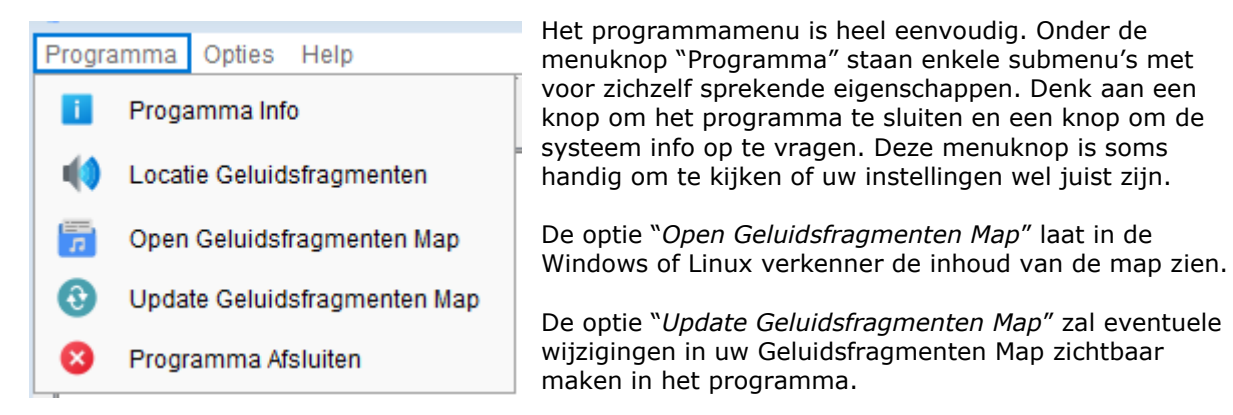

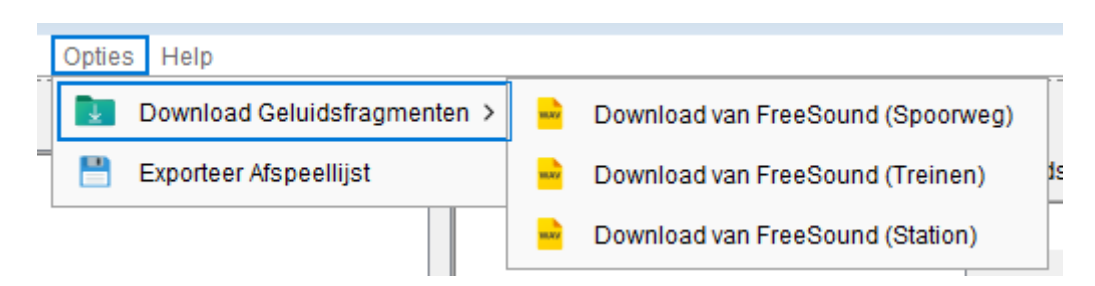

In het menu "*Opties"* > "*Download Geluidsfragmenten"* heb ik enkele verwijzingen naar Internet pagina's staan waar u verschillende geluidsfragmenten gratis kunt downloaden, de bekendste is volgens mijn wel de website van <u>FreeSound</u>.

Met de optie "*Exporteer Afspeellijst"* kun je de laatst aangemaakte afspeellijst als een WAV geluids bestand elders op een opslag media opslaan.

In het menu "*Help*" kunt u deze handleiding openen, de website bezoeken, een licentie sleutel aanvragen en de koppierechten inzien.

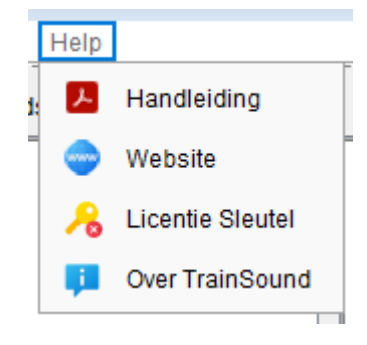

| Geluidsfragment.     |    | Afspeellijst.               |
|----------------------|----|-----------------------------|
| BR-120_Geluid_1      |    | BR-120_Geluid_1             |
| BR-120_Geluid_2      |    | Railroad_01                 |
| NS-1208_Geluid_1     |    | Railroad_09                 |
| NS-1208_Geluid_2     |    | Railroad_13                 |
| NS-418_Geluid_1      |    | RH-064-OBB_Geluid_1         |
| NS-418_Geluid_2      |    | Railroad_07                 |
| NS-418_Geluid_3      |    |                             |
| RH-064-OBB_Geluid_1  |    |                             |
| RH-064-OBB_Geluid_2  |    |                             |
| RH-064-OBB_Geluid_3  |    |                             |
| Railroad_01          |    |                             |
| Railroad_02          |    |                             |
| Railroad_03          |    |                             |
| Railroad_04          |    |                             |
| Railroad_05          |    |                             |
| Railroad_06          |    |                             |
| Railroad_07          |    |                             |
| Railroad_08          |    |                             |
| Railroad_09          |    |                             |
| Railroad_10          |    |                             |
| Railroad_11          |    |                             |
| Railroad_12          |    |                             |
| Railroad_13          |    |                             |
| Railroad_14          |    |                             |
| Railroad_15          |    |                             |
| Railroad_16          |    |                             |
| Railroad 17          | -  | I                           |
| Afspelen Stop X Sele | ct | 🔄 Wissen 📄 Start 📄 Beëindig |

Met de knop "Afspelen" kunt u een geselecteerd geluidsfragment uit de linker kolom afspelen.

Klik op de knop "Stop" om het afspelen te stoppen.

Klik op de knop "Select" om het geselecteerde geluidsfragment naar de afspeellijst te kopiëren.

U kunt een onbeperkt aantal geluidsfragmenten naar deze afspeellijst te kopiëren.

Met de knop "*Wissen"* wist u de gehele afspeellijst, en kunt u opnieuw beginnen met het samenstellen.

Het de knop "Start" kunt u het afspelen van de afspeellijst starten.

Waarna u met de knop "*Beëindig*" het afspelen weer kunt stoppen.

Een opmerking: Als u op de knop "*Start"* klik wordt er eerst een nieuw geluidsbestand (*Playlist.wav*) aangemaakt met de door u samengestelde geluidsfragmenten, dit inclusief eventuele ingelaste pauzen tussen de geluidsfragmenten. Dit aanmaken kan soms even duren als u een grote afspeellijst heeft samen geteld maar dit is ook afhankelijk van de snelheid van uw PC of Laptop.

Nadat dit bestand is aangemaakt zal het afspelen uit zichzelf starten, tevens word deze afspeellijst opgeslagen, en het aangemaakte geluidsbestand (*Playlist.wav*) kunt u later nog exporteren en elders opslaan.

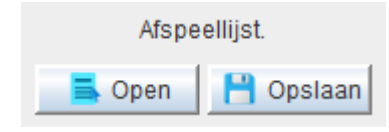

De knop "Open" opent de laatst aangemaakte afspeellijst, zodat u deze niet telkens behoeft aan te maken.

Met de knop "Opslaan" kunt u een nieuw aangemaakte afspeellijst opslaan.

Dit opslaan gebeurd ook automatic als u op de knop "Start" klik.

Als u er voor kiest geen gebruikt te willen maken van Pauzes tussen de geluidsfragmenten, vink u de optie "Geen Pauzen invoeren" aan.

De lengte van de Pauzen kunt u invoeren met de optie "*Pauzen in seconden*", deze kunt u in stappen van 5 seconden invoeren, minimaal aantal seconden is 5 en het maximaal aantal seconden is 60.

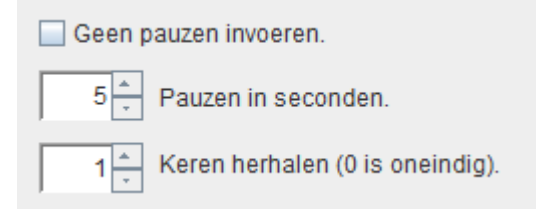

Met de optie "*Keren herhalen*" kunt u instellen hoeveel keer een samen gestelde afspeellijst moet worden afgespeeld, zet deze op 0 (nul) om de afspeellijst oneindig lang af te spelen.

Deze instellingen worden door het programma vast opgeslagen tot dat u deze zelf weer veranderd.

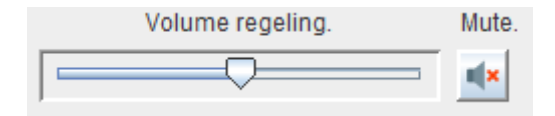

Met de volume regeling kunt u tijdens het afspelen het volume aanpassen.

Standaard heb ik het systeem volume van mijn PC op 50% procent staan, zet u deze lager of hoger dan zal *TrainSound Pro* hierop ook reageren.

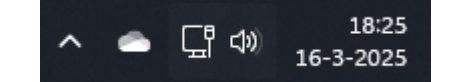

Klik op het knopje "*Mute"* om het geluid tijdelijk te dempen, klik nogmaals op de knop "*Mute"* om het dempen op te heffen.

Het geluidsfragment zelf blijft tijdens het dempen gewoon doorlopen tot dat u op de knop "*Beëindig"* klikt.

Ikzelf heb een goedkoop bluetooth stereo soundbar onder mijn baantje geïnstalleerd verbonden met mijn Laptop. Via deze soundbar laat ik nu mijn stations omroep berichten en achtergrond geluidsfragmenten afspelen, klink zeer natuurlijk en is niet storend op een zacht volume.

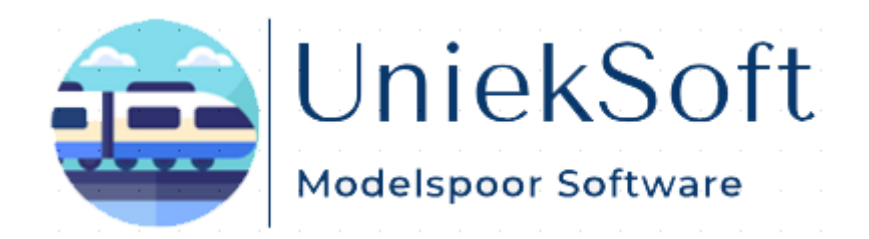

Rechten TrainSound Pro © UniekSoft 2025 Auteur: Willy de Vaal Website: <u>https://wdevaal.nl</u> Email: webmaster@wdevaal.nl